## INSTRUCTIONS FOR REQUESTING MEDICATIONS FROM THE PORTAL

## WEB BROWSER:

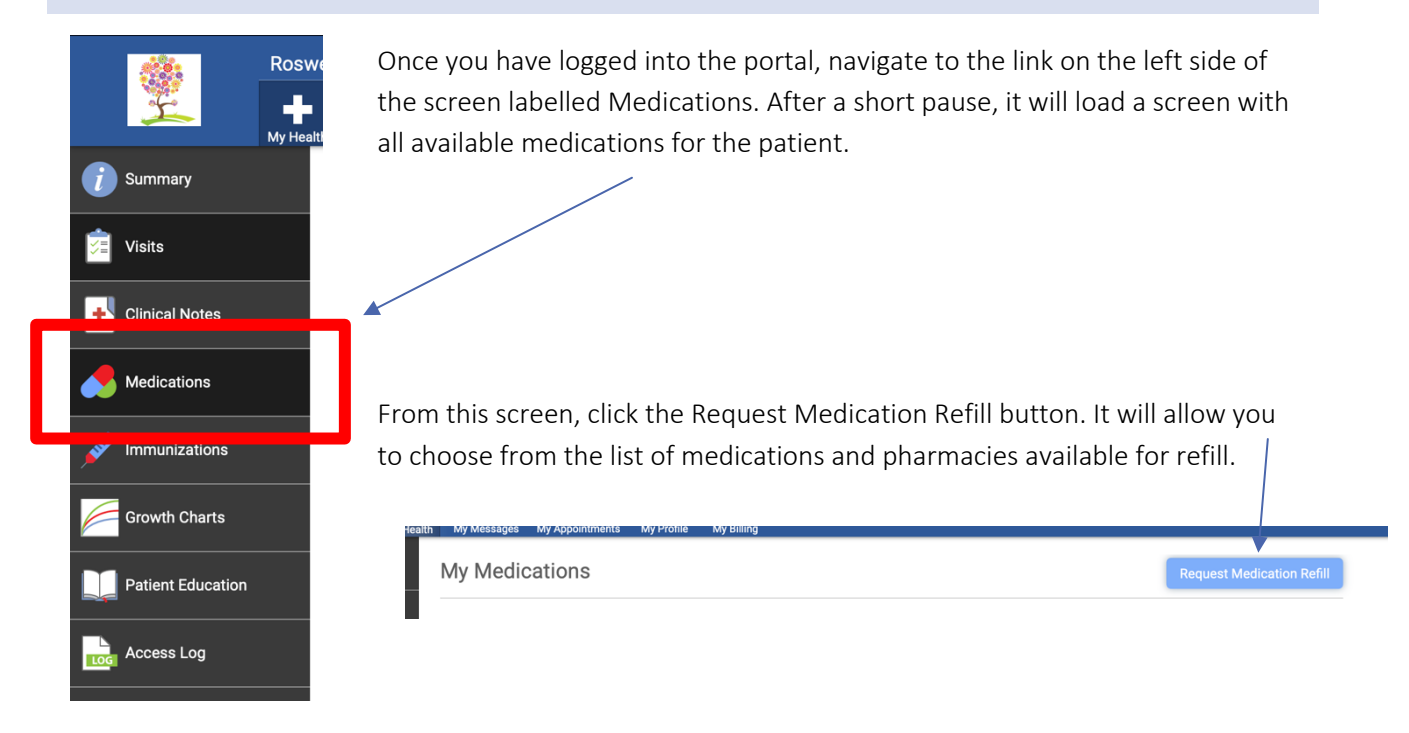

## FROM A MOBILE DEVICE (PHONE):

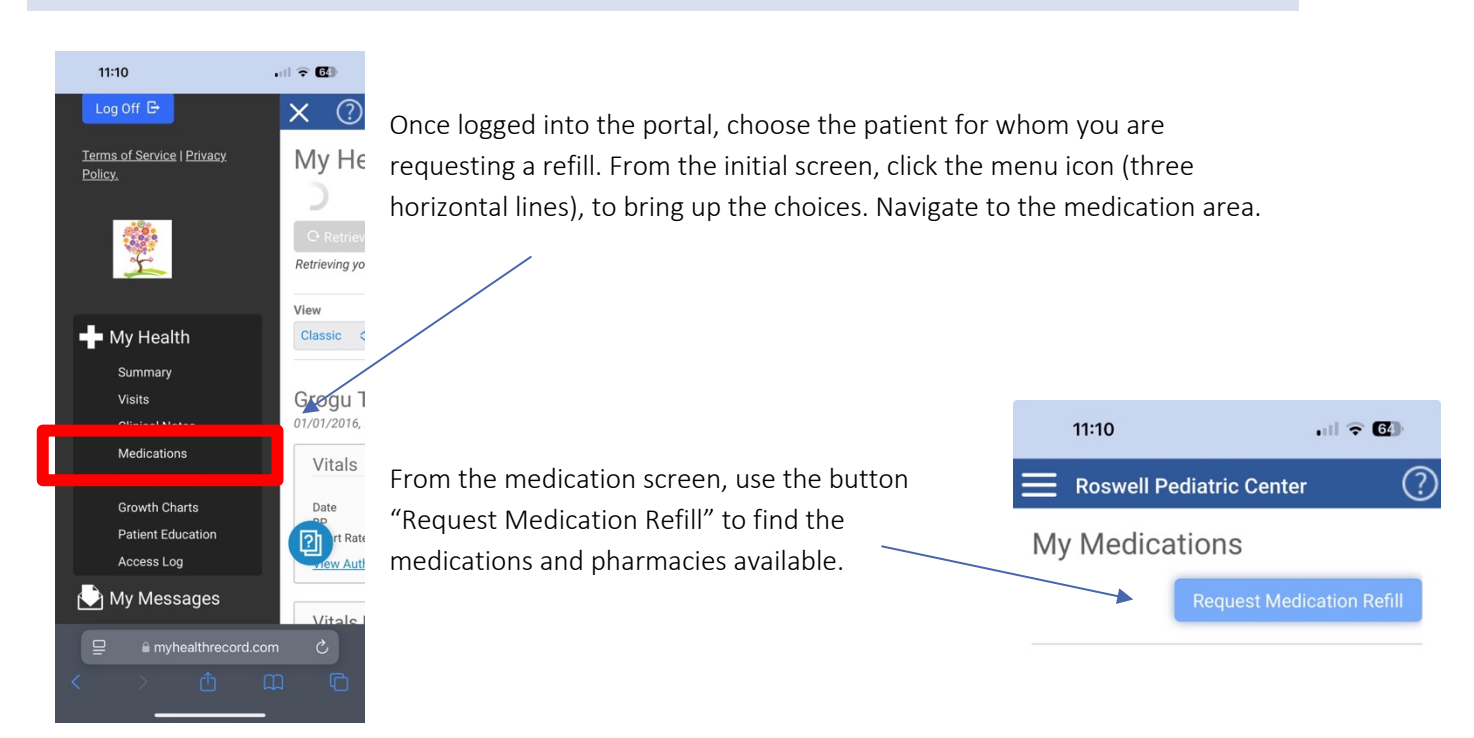